## What to expect from your Class:

1. If you register to take an OI online class, about a week before the class starts, the CANVAS site will be ready for the students, and you will receive an invitation to join CANVAS. CANVAS is the University of Chicago's online platform where online classes are based.

2. You will receive Zoom links in CANVAS to the live sessions. These sessions will be recorded and available online for you to view later.

3. In addition to access to the Zoom meetings and recordings of those meetings, you will receive readings and access to the discussion board if you have questions.

4. The instructor *may* decide to share a PDF of their PowerPoint slides. If the instructor chooses not to share a PowerPoint of their slides, you can always view the slides again in the recordings as many times as you wish.

## Your CANVAS invitation:

|             | Course Invitation Inbox ×                                                                                                    |  |  |                        |   |   | Ø           |
|-------------|----------------------------------------------------------------------------------------------------|--|--|------------------------|---|---|-------------|
| •           | UChicago Canvas <notifications@instructure.com><br/>to me 💌</notifications@instructure.com>                                                                                                    |  |  | 6:24 AM (1 minute ago) | ☆ | * | 6<br>8<br>9 |
|             | You've been invited to participate in a class at Oriental Institute - Non Degree (OIND).<br>The class is called Nubian Queens. Course role: Manually Added Student<br>Name: <b>Tasha Vorderstrasse</b><br>Email: <u>tkvorder@gmail.com</u><br>Username: <b>none</b><br>You'll need to register with Canvas before you can participate in the class. |  |  |                        |   |   |             |
| Get Started |                                                                                                    |  |  |                        |   |   |             |

| 🖏 CANVAS                                |                                                               |
|-----------------------------------------|---------------------------------------------------------------|
| Welcome Abo                             | ard!                                                          |
| In order to finish signing information. | you up for the course Nubian Queens, we'll need a little more |
| Login:                                  | tkvorder@gmail.com                                            |
| Password:                               |                                                               |
| Time Zone:                              | Central Time (US & Canada) (-( 🗘                              |
|                                         | □ I agree to the Acceptable Use Policy                        |
|                                         | Back Register                                                 |
|                                         |                                                               |

If you see this page instead, it means that you have at some point in the past been invited to join a CANVAS course and already have a password:

| uchicago canvas                                                                                     |                                                                                                    |                                                      |
|----------------------------------------------------------------------------------------------------|----------------------------------------------------------------------------------------------------|------------------------------------------------------|
| Please Login to Car<br>You have been invited to use Canvas for your UChica                          | nvas at UChicago                                                                                                    |                                                      |
| Login with CNetID                                                                                   | Login without a CNetID                                                                                                    | Problems using Canvas?<br>(Click Here For Live Chat) |
| You will be directed through UChicago Shibboleth.<br>Unable to login?<br>Email: canvas@uchicago.edu | Booth Exec Ed & others: Login with the email<br>address to which your UChicago Canvas invitation<br>was sent and the password you set up. | Call: 844 334 6803                                   |

Select "login without a cnet id," you will then see the following page. If you do not remember your passwords, please click the "forgot password button" to reset it. If you do not receive a

reset password email, please contact Tasha Vorderstrasse (tkvorder@uchicago.edu) as you will probably need to be re-sent the invitation. This normally solves the problem.

| uchicago canvas                           | Browse courses          |
|-------------------------------------------|-------------------------|
| Username                                  |                         |
| Password                                  |                         |
| Stay signed in<br>Forgot Password?        | Log In                  |
| Help Privacy Policy Acceptable Use Policy | <u>Facebook Twitter</u> |
|                                           |                         |
|                                           |                         |

Once you are logged in and are on CANVAS, you can then start to investigate what your particular class has to offer. Once you go into your class site you will see a course home page, which will contain information about what is in a particular course:

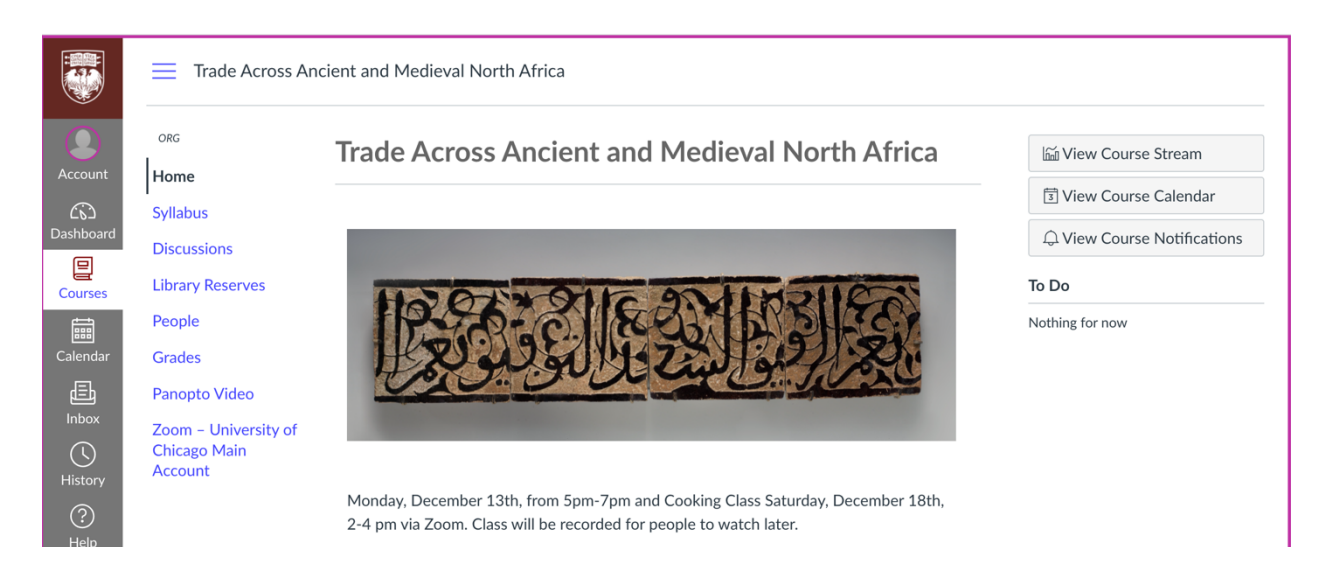

You should see a list on the left hand side of your screen:

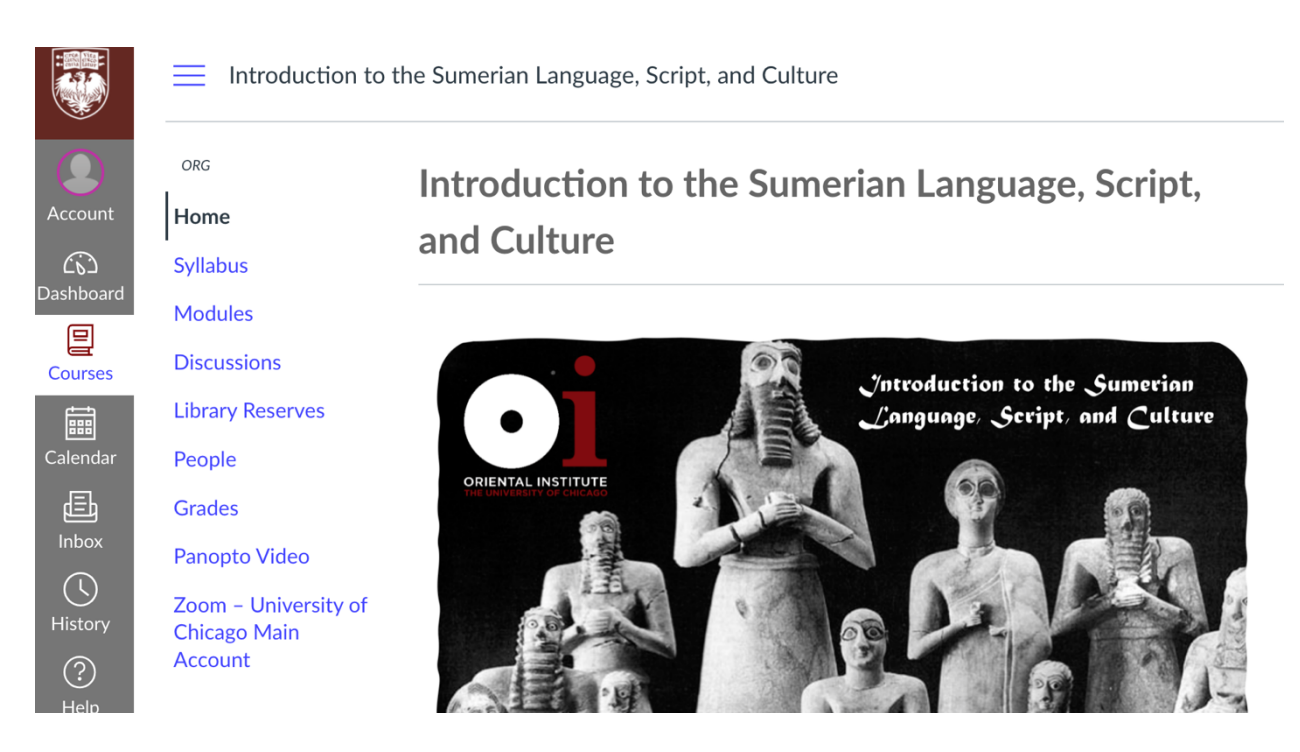

If you do not see a list on the left hand side of your screen, click on the bars on the top of the screen:

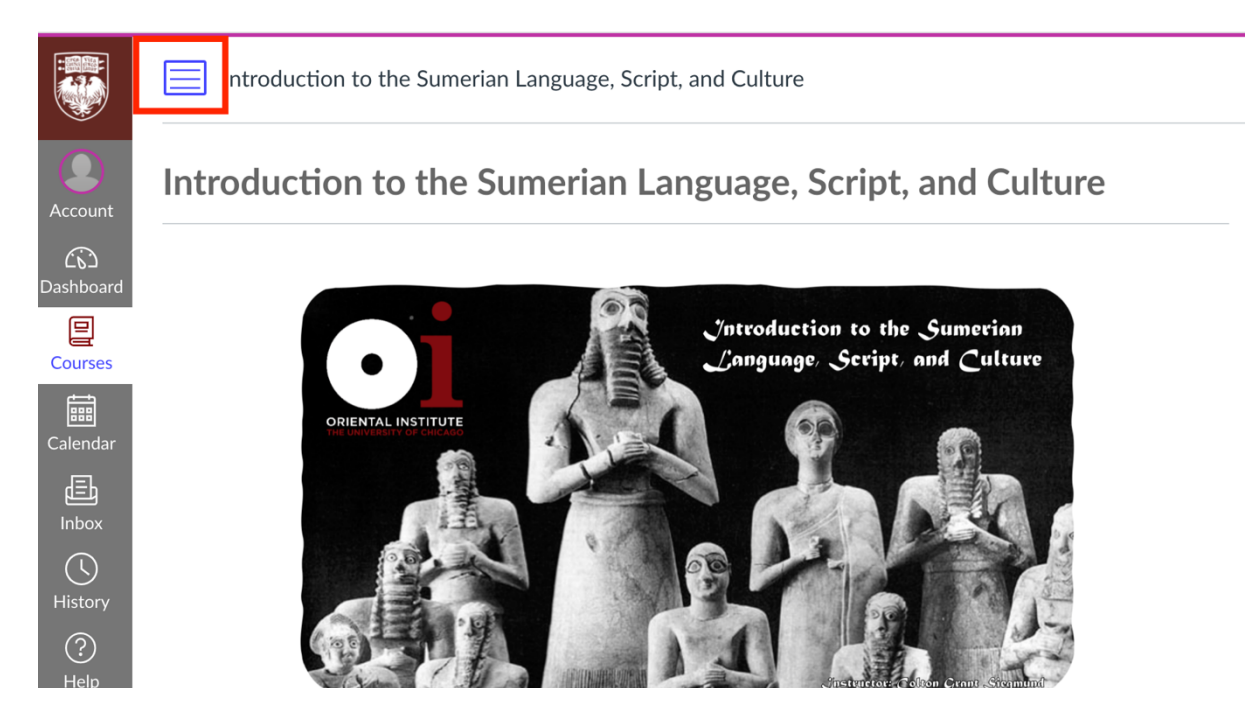

Your online class readings are located in different places, depending on the course instructor. Sometimes these readings are located in the syllabus page:

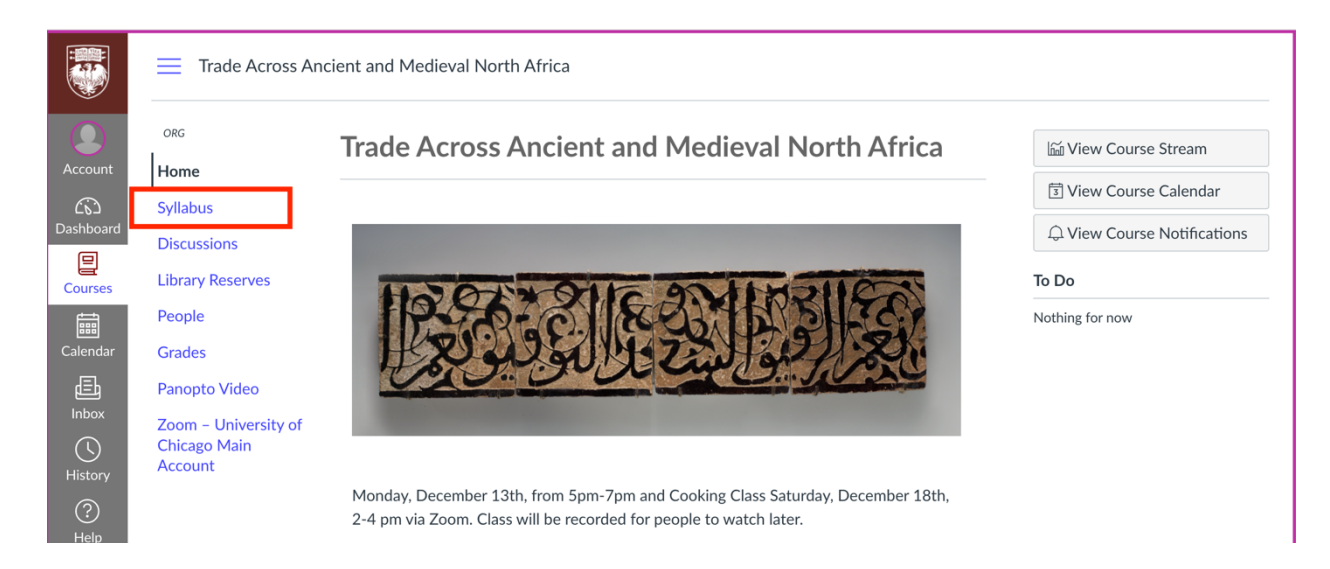

In some cases, the class readings might be located in the modules section. If modules are enabled, you will see it below syllabus.

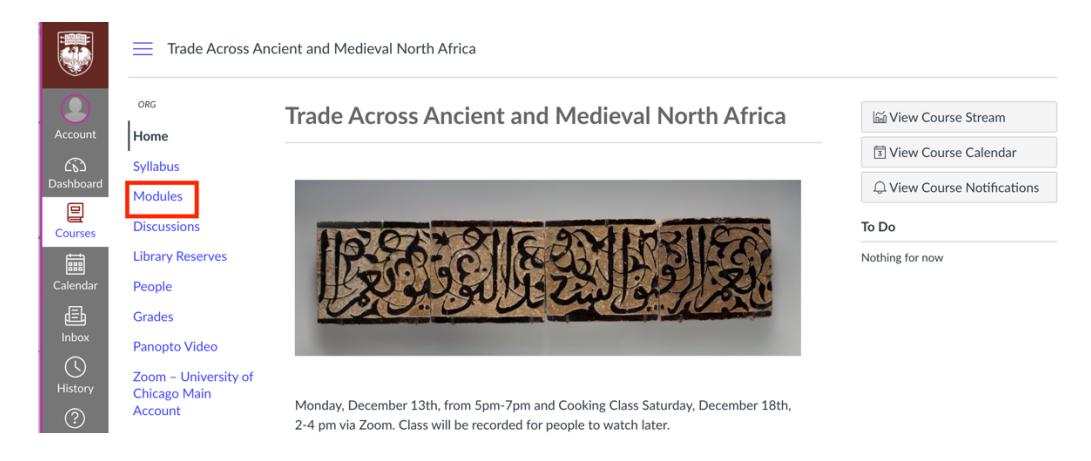

In most cases, you will be able to download the readings from the syllabus/modules section of CANVAS. You can click on the reading to download it:

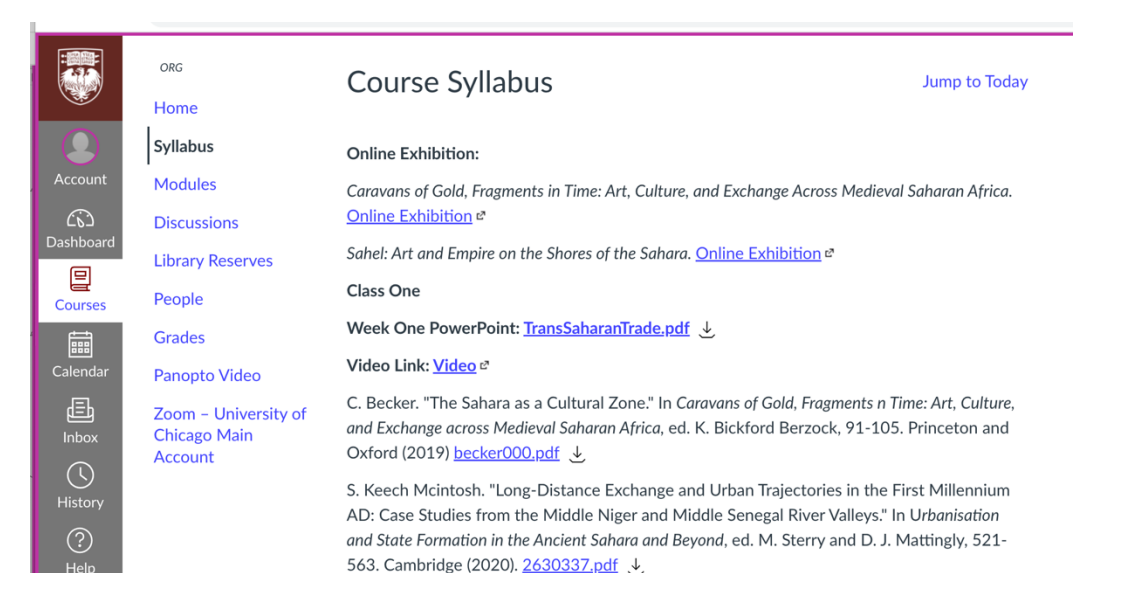

In some cases, the article will not load on the screen. If you are able to download the article, simply download it to your computer:

| becker000.pdf |                  | . ⊥ Download | ⑦Info × <u>Close</u> |
|---------------|------------------|--------------|----------------------|
|               | Page < 1 > of 15 | - U -        | zоом <b>+ ∠</b> л    |
|               |                  |              |                      |
|               |                  |              |                      |
|               |                  |              |                      |
|               |                  |              | CHARTER 6            |
|               |                  |              | CHAPTER              |
|               |                  |              |                      |
|               |                  |              |                      |
|               |                  |              | The Sahara           |
|               |                  |              | Cynthia Becker       |

In other cases, you may not be able to download the article and can only view it online for copyright reasons. The article may appear not to load, and you may receive an error message. Please click on the hyperlinked title to access the article online:

## Introducti... $\rightarrow$ Modules $\rightarrow$ Week 1 (T...

> Edzard, Dietz Otto. "Chapter One: The Sumerian Language." In Sumerian Grammar, 1-5. HdOr 71. Leiden: Brill, 2003. Click on the hyperlinked title (

| ORG               |    | Edzard, Dietz Otto. "Chapter One: The Sumerian Language." In Sumerian Grammar, 1-5. HdOr 71. Leiden: Brill, 2003 |
|-------------------|----|----------------------------------------------------------------------------------------------------|
| Home              |    | Forbidden                                                                                                    |
| Announcements     | Ø  |                                                                                                    |
| Syllabus          |    | Error 403                                                                                                    |
| Modules           |    |                                                                                                    |
| Assignments       | Ø  |                                                                                                    |
| Discussions       |    |                                                                                                    |
| Library Reserves  |    |                                                                                                    |
| People            |    |                                                                                                    |
| Grades            |    |                                                                                                    |
| Panopto Video     |    |                                                                                                    |
| Rubrics           |    |                                                                                                    |
| Zoom – University | of | 1                                                                                                    |

## Join a Zoom Meeting on CANVAS

Click on Zoom - University of Chicago Main Account on the left hand side of your screen

| Old Babylonian: Introduction to Akkadian and Cuneiform |                                            |                      |  |  |  |  |
|--------------------------------------------------------|--------------------------------------------|----------------------|--|--|--|--|
| ORG                                                    | Recent Activity in Old Babylonian: Introdu | uction to Akkadian a |  |  |  |  |
| Home                                                   |                                            |                      |  |  |  |  |
| Announcements                                          | • Announcement                             | SHOW MORE 👻          |  |  |  |  |
| Syllabus                                               | 4 Assignment Notifications                 | SHOW MORE 🔻          |  |  |  |  |
| Modules                                                |                                            |                      |  |  |  |  |
| Assignments                                            | • Total S Discussions                      | SHOW MORE 🔻          |  |  |  |  |
| Discussions                                            |                                            |                      |  |  |  |  |
| Library Reserves                                       |                                            |                      |  |  |  |  |
| People                                                 |                                            |                      |  |  |  |  |
| Grades                                                 |                                            |                      |  |  |  |  |
| Panopto Video                                          | _                                          |                      |  |  |  |  |
| Zoom – University of<br>Chicago Main Ac-<br>count      | < <b>←</b>                                 |                      |  |  |  |  |

When class is about to start, click on the Join button

📃 Old Babylonian: Introduction to Akkadian and Cuneiform > Old Babylonian: Introduction to Akkadian and Cuneiform

| ORG                                      | zoom                              |                                      |                       |               |              |
|------------------------------------------|-----------------------------------|--------------------------------------|-----------------------|---------------|--------------|
| Home                                     | Your current Time Zone is (       |                                      |                       |               |              |
| Announcements                            |                                   |                                      |                       |               |              |
| Syllabus                                 | Upcoming Meetings                 | Previous Meetings                    | Cloud Recordings      |               | Get Training |
| Modules                                  |                                   |                                      |                       |               |              |
| Assignments                              | Start Time                        | Торіс                                |                       | Meeting ID    |              |
| Discussions                              | Today (Recurring)                 | Class and Discussion: Old Babylonian |                       |               |              |
| Library Reserves                         | 6:00 PM                           |                                      |                       | 954 8383 2705 | Join         |
| People                                   | Thu. Jul 2 (Recurrina)            | Class and Discussion: Old Babylonian |                       |               |              |
| Grades                                   | 6:00 PM                           |                                      |                       | 954 8383 2705 | Join         |
| Panopto Video                            | Mon Jul 6 (Becurring)             |                                      |                       |               |              |
| Zoom – University of<br>Chicago Main Ac- | 6:00 PM                           | Class and Discussion: Old Babylonian |                       | 954 8383 2705 | Join         |
| count                                    | Thu, Jul 9 (Recurring)<br>6:00 PM | Class and Discus                     | ssion: Old Babylonian | 954 8383 2705 | Join         |

To watch the recordings click on the Panopto Video button to access the videos and then you should see the available videos. Some instructors also post links to their videos in the syllabus or other parts of the site. You will be informed if this is the case.

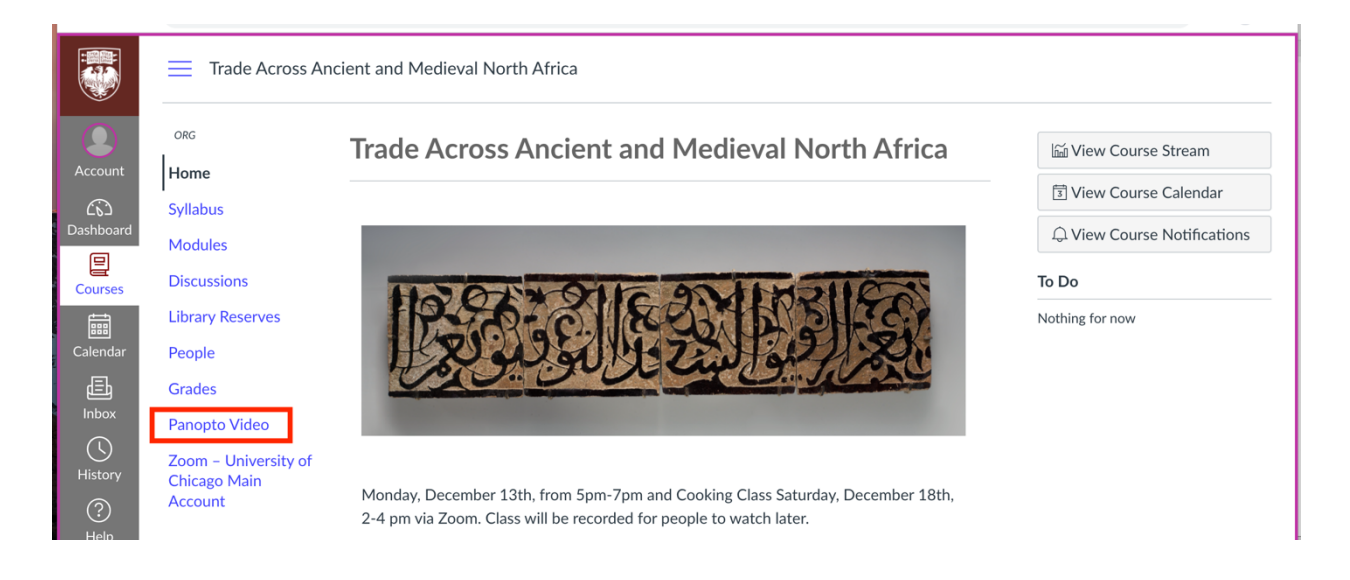

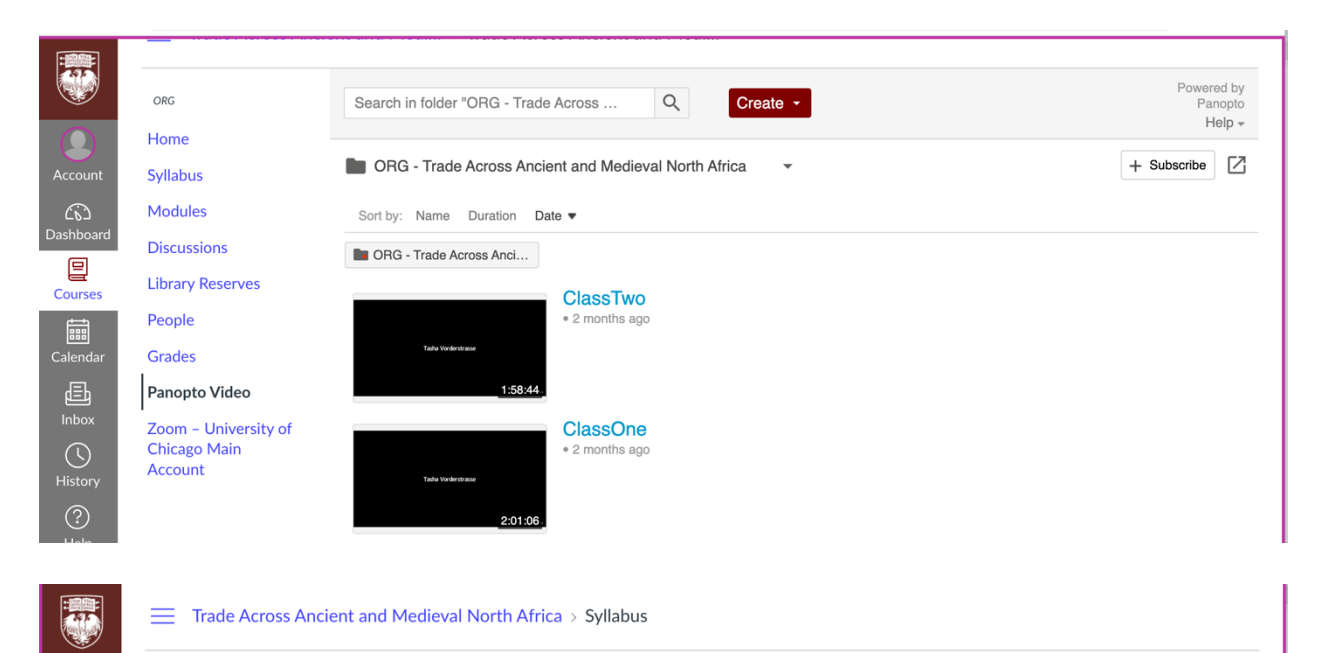

| $\bigcirc$       | ORG                                             |                                                                                                    |                            |                |               |               |               |               |               |
|------------------|-------------------------------------------------|----------------------------------------------------------------------------------------------------|----------------------------|----------------|---------------|---------------|---------------|---------------|---------------|
| Account          | Home                                            | Course Syllabus Jump to Today                                                                                                    |                            |                | Febru         | uary          | 2022          |               | >             |
| (j)<br>Dachbaard | Syllabus                                        | Online Exhibition:                                                                                                    | 30<br>6                    | 31<br>7        | 1<br>8        | 2<br>9        | 3<br>10       | 4<br>11       | 5<br>12       |
|                  | Modules<br>Discussions                          | Caravans of Gold, Fragments in Time: Art, Culture, and Exchange Across Medieval Saharan Africa.<br><u>Online Exhibition</u> ਦਾ                                                                                                    | 13<br>20<br>27             | 14<br>21<br>28 | 15<br>22<br>1 | 16<br>23<br>2 | 17<br>24<br>3 | 18<br>25<br>4 | 19<br>26<br>5 |
| time             | Library Reserves                                | Sahel: Art and Empire on the Shores of the Sahara. <u>Online Exhibition</u> &                                                                                                    | 6                          | 7              | 8             | 9             | 10            | 11            | 12            |
| Calendar         | People                                          | Class One                                                                                                    | Course assignments are not |                |               |               |               |               |               |
| Ē                | Grades                                          | Week One PowerPoint: <u>TransSaharanTrade.pdf</u>                                                                                                    | weig                       | hted           |               |               |               |               |               |
| Inbox            | Panopto Video                                   | Video Link: <u>Video</u> ∉                                                                                                    |                            |                |               |               |               |               |               |
| U<br>History     | Zoom – University of<br>Chicago Main<br>Account | C. Becker. "The Sahara as a Cultural Zone." In <i>Caravans of Gold, Fragments n Time: Art, Culture, and Exchange across Medieval Saharan Africa, ed. K. Bickford Berzock, 91-105. Princeton and Oxford (2019) <u>becker000.pdf</u></i> |                            |                |               |               |               |               |               |
| Help             |                                                 | S. Keech Mcintosh. "Long-Distance Exchange and Urban Trajectories in the First Millennium                                                                                                    |                            |                |               |               |               |               |               |